## YABANCI ÖĞRENCİ KAYITLARI

Üniversitemize yerleşen yabancı uyruklu öğrenciler başkanlığımız tarafından sisteme aktarılmıştır. Birimler, bundan sonraki aşamada kesin kayıtları aşağıdaki gibi yapacaklardır.

- 1. Öğrenciler kesin kayıt için istenen belgeler ile birime gelir.
- 2. Öğrenci Bilgi sistemi >> Öğrenci Rehber tıklanır.
- 3. Arşiv Durumu > Arşivdekiler seçilir.

| 🔲 Öğrenci Rehber           |        |                      |        |      |         | - <u></u> |  |  |  |  |  |
|----------------------------|--------|----------------------|--------|------|---------|-----------|--|--|--|--|--|
| Öğrenci No / T.C.Kimlik No | /      | Kayıt Nedeni         | Tümü   |      |         | •         |  |  |  |  |  |
| Adı                        |        | Öğrenim Durumu       | Tūmü   |      |         | <b>T</b>  |  |  |  |  |  |
| Soyadı                     |        | Sinif                | Tūmü   |      |         | •         |  |  |  |  |  |
| Fakülte                    | Tümü 🔻 | Müfredat / Web Kilit | Tümü   |      |         | • / 🗆     |  |  |  |  |  |
| Bölüm                      | Tümü 🔻 | Arşiv Durumu         | Aktif  |      |         | <b>T</b>  |  |  |  |  |  |
| Program                    | Tümü 🔻 | öğrennin rei / np    | Tomo   | )(   | 1       |           |  |  |  |  |  |
| Kayıt Tarih Aralığı        |        | Uyruğu / Cinsiyet    | Tümü 🔻 | Tümü |         | ۲.        |  |  |  |  |  |
| Ayrılış Tarihi Aralığı     |        | Burs-Kredi Durumu    | Tümü 🔻 |      |         |           |  |  |  |  |  |
| Mezuniyet Tarih Aralığı    |        | 1. / 2. Danışman     |        |      |         |           |  |  |  |  |  |
| Listelenecek Kayıt Sayısı  | 100    | ÇAP-Yan Dal Durumu   | Yok 🔻  | Q    | Ara/Bul | 💷 Ayarla  |  |  |  |  |  |
| Veri Yok                   |        |                      |        |      |         |           |  |  |  |  |  |

- 4. Öğrenci adı soyadı veya öğrenci no ile aratılır. Öğrencilere geçici ve ardışık olarak "2017" ile başlayan no verilmiştir. Örnek: 20171 veya 20172 veya 20173 gibi.
- 5. Çıkan öğrenci "değiştir"'e basılarak açılır.
  - a.) Öğrenci No için "..." işaretine basılarak programın gerçek nosu otomatik çekilir.
  - b.) Durumu : "Aktif" seçilir.
  - c.) Öğrenci müfredatı otomatik gelebilir. Gelmedi ise öğrenciye müfredat tanımlayınız.
  - d.) Kayıt Tarihi girirlir.
  - e.) Öğrenim Durumu: "Aktif" seçilir.

<u>Türkçe bildiklerini belgeleyemeyenlerin kayıtları yapılır ancak öğrenim durumu "kayıt dondurdu(Türkçe Hazırlık)" seçilir. Kayıt dondurma dilekçesi verirler. Öğrenciler bir yıl türkçe hazırlığa gönderilir. Kaydı dondurulursa Akademik İşlemler altında bulunan "Ek Süreler"e bu durum kaydedilmelidir.</u>

- f.) Danışmanı seçilir ve ya toplu danışman atama yapılır.
- g.) Öğrenim Tipi seçilir. Lisanslar için "lisans" ön lisanslar için "ön lisans"
- h.) Eğer öğrencinin T.C. veya Yabancı Öğrenci Nosu yok ise "YÖK Yab. No. Al" tıklanır.
- i.) Hatalı olan kimlik bilgileri düzeltilir.
- j.) YÖKSİS eşitle yapılır.
- k.) Kaydet'e basılır. Kayıt İşlemi tamamlanır.

| Oğrenci İşlemleri                       |                                                                                                    |                                                               |                                                      |                          |                 |                |                  |   |  |
|-----------------------------------------|----------------------------------------------------------------------------------------------------|---------------------------------------------------------------|------------------------------------------------------|--------------------------|-----------------|----------------|------------------|---|--|
|                                         | 🔻 Akademik Bilgileri                                                                                      |                                                               | 🕮 Kimlik Bilgileri 🛛 🚾                               | NVI Sorgula              | <b>///К</b> YÖk | CSorg.         | 💥 YÖK Yab. No Al |   |  |
| 00 -                                    | Öğrenci No                                                                                                | 20171 Dosya No Durumu Arşivde 🔻                               | T.C.Kimlik No                                        | A0796419                 |                 |                |                  |   |  |
|                                         | Fakülte                                                                                                   | ALANYA TICARET VE SANAYİ ODASI MESLEK YÜKSEKOKULU             | Adı / Soyadı                                         | Muhammetali              |                 | Murshikov      |                  |   |  |
|                                         | Bölüm FİNANS BANKACILIK VE SİGORTACILIK                                                                   |                                                               | Kimlik Seri No                                       |                          |                 |                |                  |   |  |
|                                         | Program                                                                                                   | n BANKACILIK VE SİGORTACILIK 🔹                                |                                                      | Maksat                   |                 | Govher         |                  |   |  |
| Muhammetali Murshikov                   | Bağlı Olduğu Müfredat                                                                                     | 2016 Bankacılık ve Sigortacılık                               | Doğum Yeri -Tarihi                                   | ТКМ                      |                 | 02.10.1998     |                  |   |  |
| 20171                                   | Sinif                                                                                                    | 1 Asama Seç 🔻                                                 | Cinsiyet / Kan Grubu                                 | Erkek T<br>Bekar T       |                 | Seç V<br>Seç V |                  |   |  |
| ALTSO MYO                               | Kayıt / Ayrılış Tarihi                                                                                    | Í Ílave Dönem                                                 | Medeni Hali - Dini                                   |                          |                 |                |                  |   |  |
|                                         | Kayıt Nedeni                                                                                              | YÖS (Kendi İmkanlarıyla) [67]                                 | Nüfus İl/İlçe /Ülke                                  | Seç 🔻                    | Seç             | •              | TÜRKMENİSTAN 🔻   |   |  |
| Genel Bilgiler                          | Öğrenim Durumu                                                                                            | Belirsiz 🔻                                                    | Mahalle - Köy                                        |                          |                 | 2.Uyruk        | Seç 🔻            |   |  |
| 🖁 Ders Kayıt İşlemleri 💦                | Danışmanı                                                                                                 |                                                               | Cilt/ Aile Sıra/ Sıra No                             |                          |                 |                |                  |   |  |
| ığı Dersler                             | Öğrenim Tipi                                                                                              | Yok                                                           | /eriliş Nedeni /Yeri                                 | Seç 🔻                    |                 |                |                  |   |  |
| Listesi                                 | Öğrenci Tipi                                                                                              | Cisans/Onlisans - Orcinesap ripi Aktis -                      | /er.Tarih - Kayıt No                                 |                          |                 |                |                  |   |  |
| s Kaydı                                 | Ders Kayıt İşlem Türü                                                                                     | Seç 🔻                                                         | Diğer İl-İlçe/Ö.Soyad                                |                          |                 |                |                  |   |  |
| lu Ders Saydır                          | Diğer Danışmanı                                                                                           |                                                               | Önceki Öğrenci No                                    |                          | Son Son         | Kul.Tarih      | ]                |   |  |
| n Ders Kayıt Duzenle<br>Fradat Darelari | Çap-Yan Dal Durumu                                                                                        | Yok                                                           | YÖKSİS Güncelleme Bilgileri                          |                          |                 |                |                  |   |  |
| redat Durumu                            | Ana Öğrenci No                                                                                            | No 20171                                                      |                                                      | YÖKSİS Güncelleme Tarihi |                 |                |                  |   |  |
| smus/Farahi/YG/DG Bil                   | 📮 Durum Bilgileri                                                                                         |                                                               | YÖKSİS'e Bağlı Değişiklik Tarihi 11.08.2017 17:22:05 |                          |                 |                |                  |   |  |
| smus/Farabi/Dnm.D.K.                    | Askerlik Durumu                                                                                           | Seç 🔹 YÖK Askerlik Durumu Sorqula                             | 🔒 Kredi ve Bursları                                  |                          |                 |                | L                |   |  |
| Akadamik Dilailar                       | Hazırlık Sınfi Durumu                                                                                     | nu Seç TH.Notu H.Bitiş Tarihi                                 |                                                      |                          |                 |                |                  |   |  |
|                                         | Hazırlık Durum Açıklama                                                                                   |                                                               |                                                      |                          |                 |                |                  |   |  |
| Akademik İşlemler 🕨 🕨                   | Katkı/Öğrenim Ücreti                                                                                      | Standart V                                                    |                                                      |                          |                 |                |                  |   |  |
| 🕨 Sağlık İşlemleri 🛛 🕨 🕨                | Yurt Durumu                                                                                               | Seç 🔻                                                         |                                                      |                          |                 |                |                  |   |  |
| Diğer 📐                                 | Web Kilit                                                                                                 | Yok 🔻 Grup Seç 🔻                                              |                                                      |                          |                 |                |                  |   |  |
|                                         | Bilgi Notu (Web kildi aktif olan öğrencilerde bu not bilgi olarak da göstenilmektedir) Başvuru Yeni Kayıt |                                                               |                                                      |                          |                 |                |                  |   |  |
|                                         |                                                                                                    |                                                               |                                                      |                          |                 |                |                  |   |  |
|                                         | E-posta olarak                                                                                            | 🔻 🔑 Yeni Şifre Gönder 🛛 🕞 Mezuniyet İşlemleri 🔛 Kütüphane Üye | Matirlatmalar                                        | 📄 Kayıt Geçmişi          | 🎲 Bu            | ırslar ve Bel  | geler 📙 Kaydel   | t |  |
|                                         |                                                                                                    |                                                               |                                                      |                          |                 |                |                  | - |  |